## ข่าวสำนักหอสมุด มหาวิทยาลัยรังสิต

้สำนักหอสมุดเป็นแหล่งเรียนรู้ เพื่อการสร้างสรรค์นวัตกรรม

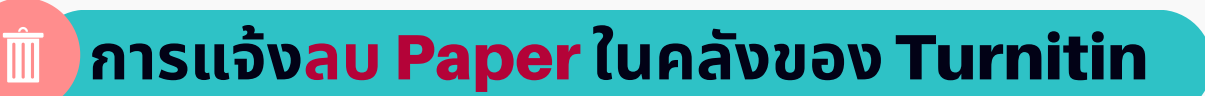

**การลบ Paper** ในคลังของ Turnitin อาจารย์ สามารถแจ้งลบ Paper ได้ด้วยตนเอง โดยมี ขั้นตอนดังนี้

 อาจารย์เข้าสู่ระบบการใช้งาน Turnitin และคลิกเข้าไปที่ Class Name ที่มี Paper ที่ต้องการแจ้งลบ เช่น Class Name ชื่อ Journal

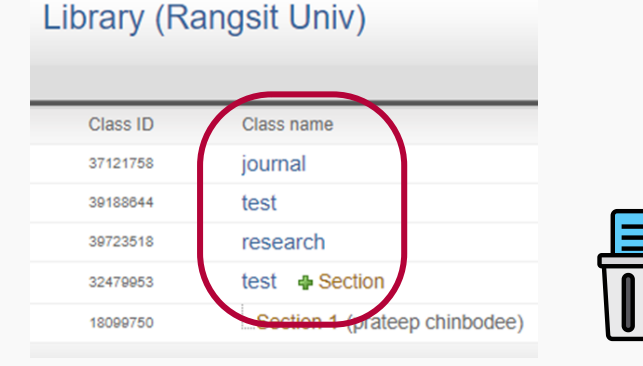

ปรากฎ Class Name : Journal คลิกที่ View เลือก Paper ที่ต้องการลบ ที่เมนู
Delete เลือก Request permanent deletion

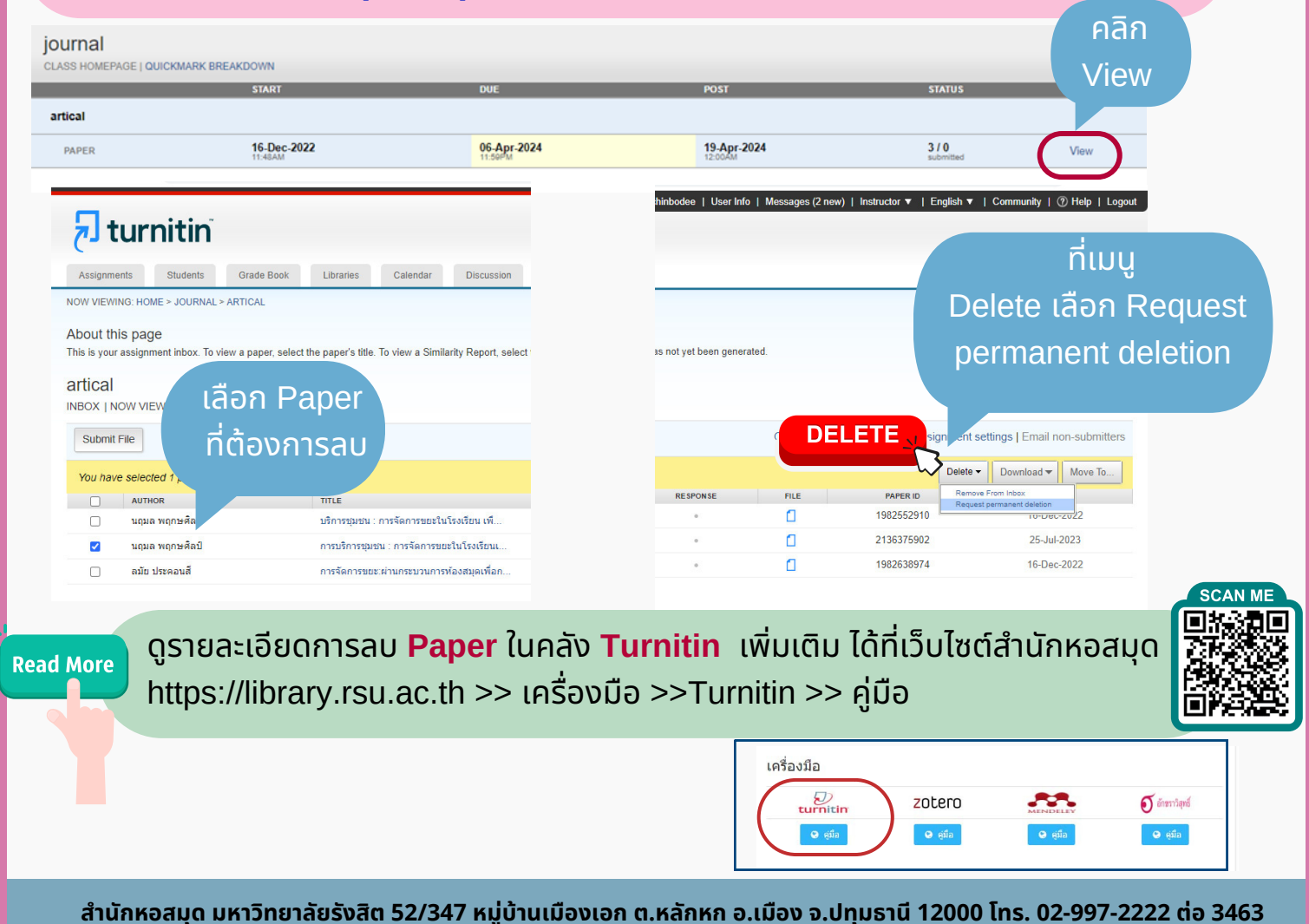

อีเมล์ : library@rsu.ac.th